## **FICHE PRATIQUE**

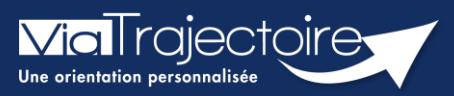

## Gestion du mot de passe oublié

Fous modules

Cette fiche pratique a pour but de guider les utilisateurs dans la réinitialisation de leur mot de passe personnel ViaTrajectoire.

 Sur la page d'accueil du site internet, dans l'espace « PROFESSIONNELS EN ETABLISSEMENT », cliquez sur le lien : « Mot de passe oublié ? ».

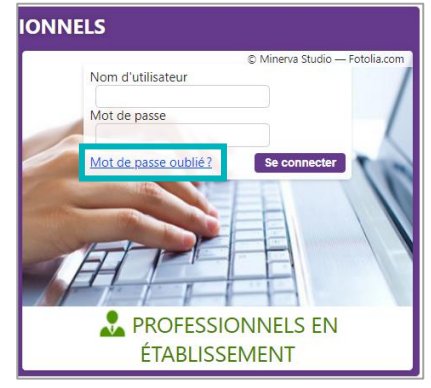

2. Vous devez :

3

Saisir le nom d'utilisateur associé au compte

Recopier le code de sécurité

Cliquer sur le bouton « Régénérer mon mot de passe ».

| -                                                                                    |                                                                                     |
|--------------------------------------------------------------------------------------|-------------------------------------------------------------------------------------|
| Récupérer mon compte                                                                 |                                                                                     |
| J'ai perdu mon mot                                                                   | de passe                                                                            |
| Nom d'utilisateur   Code de sécurité à recopier   Recopier le code affiché ci-dessus | La case est grisée ou le code n'est<br>pas lisible ? Cliquer ici pour<br>réessaver. |

3. Ensuite, une fenêtre « pop-up » d'information s'affiche afin de vous inviter à consulter la boite mail renseignée dans le compte utilisateur, pour finaliser la régénération du mot de passe.

| Information Fe                                                                                                    | ermer ×  |
|----------------------------------------------------------------------------------------------------|----------|
| Un mail d'information a été envoyé à votre adresse email – Veuillez cliquer sur le lien reçu pour valider la régénération du mot de | e passe. |
| Ok                                                                                                    |          |

L'e-mail contient un lien de réinitialisation de votre mot de passe, valable 24h.

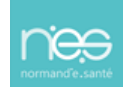

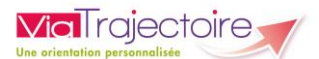

| No_reply.trajectoirerecette@sante-ra.fr<br>[ViaTrajectoire Recette] Modification du mot de passe                                                                                                    |  |  |  |  |
|----------------------------------------------------------------------------------------------------|--|--|--|--|
| Madame, Monsieur,                                                                                                    |  |  |  |  |
| Une démarche de réinitialisation du mot de passe de votre compte d'accès au logiciel <b>ViaTrajectoire Recette</b> a été <b>initiée</b> .<br>Pour compléter cette démarche, cliquez sur le lien a usage unique ci-dessous (ou recopiez le dans votre navigateur).                                                                                                    |  |  |  |  |
| eq:https://trajectest.sante-ra.fr/Trajectoire/pages/AccesLibre/ValidationCompteUtilisateur.aspx?key=935e90a4-6ba8-4f5a-a656-7c214e996d5f&type=mdenterratest.sante-ra.fr/Trajectoire/pages/AccesLibre/ValidationCompteUtilisateur.aspx?key=935e90a4-6ba8-4f5a-a656-7c214e996d5f&type=mdenterratest.sante-ra.fr/Trajectoire/pages/AccesLibre/ValidationCompteUtilisateur.aspx?key=935e90a4-6ba8-4f5a-a656-7c214e996d5f&type=mdenterratest.sante-ra.fr/Trajectoire/pages/AccesLibre/ValidationCompteUtilisateur.aspx?key=935e90a4-6ba8-4f5a-a656-7c214e996d5f&type=mdenterratest.sante-ra.fr/Trajectoire/pages/AccesLibre/ValidationCompteUtilisateur.aspx?key=935e90a4-6ba8-4f5a-a656-7c214e996d5f&type=mdenterratest.sante-ra.fr/Trajectoire/pages/AccesLibre/ValidationCompteUtilisateur.aspx?key=935e90a4-6ba8-4f5a-a656-7c214e996d5f&type=mdenterratest.sante-ra.fr/Trajectoire/pages/AccesLibre/ValidationCompteUtilisateur.aspx?key=935e90a4-6ba8-4f5a-a656-7c214e996d5f&type=mdenterratest.sante-ratest.sante-ratest.santest.santest. |  |  |  |  |
| Le mot de passe de votre compte d'accès au logiciel a été modifié.                                                                                                    |  |  |  |  |
| Si vous n'êtes pas à l'origine de cette action, merci de le signaler a votre référent ViaTrajectoire.<br>Vous nourrez trouver la liste des contacts en région en cliquant sur le lien ci-dessous (ou en reconjant le lien dans votre navigateur)                                                                                                    |  |  |  |  |
| https://trajectest.sante-ra.fr/Trajectoire/pages/AccesLibre/Annuaires/Coordination.aspx                                                                                                    |  |  |  |  |
| En vous remerciant de votre confiance,                                                                                                    |  |  |  |  |
|                                                                                                    |  |  |  |  |
|                                                                                                    |  |  |  |  |
| [Ce message est généré automatiquement par le logiciel ViaTrajectoire Recette, merci de ne pas y répondre.]                                                                                                    |  |  |  |  |

- 4. Cliquez sur le lien pour définir un nouveau mot de passe (en respectant les critères énoncés)
- 5. Vous devez :

1

Saisir le nouveau mot de passe

Répéter le mot de passe

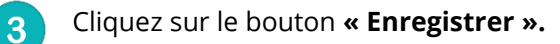

| Réinitialisation de vot                 | re mot de passe                                                                            |                          |
|-----------------------------------------|--------------------------------------------------------------------------------------------|--------------------------|
|                                         | Nom d'utilisateur                                                                          |                          |
| (12 caractères minimum, comportant qu'n | noins 1 minuscule, 1 majuscule, 1 chiffre et 1 caractère spécial,<br>Nouveau mot de passe* | à l'exception de < et >) |
| 2                                       | Répéter le mot de passe*                                                                   |                          |
|                                         |                                                                                            | Enregistrer 3            |

6. Une fois cette action réalisée, une « pop-up » d'information s'affiche et un mail de confirmation de modification de mot de passe sera envoyé sur l'adresse mail associée au compte.

| Information               |    | Fermer ×              |
|---------------------------|----|-----------------------|
| Le mot de passe du compte | Ok | ı a bien été modifié. |

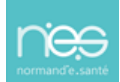

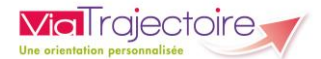

## NB : Le nouveau mot de passe sera valable pour une durée de 6 mois.

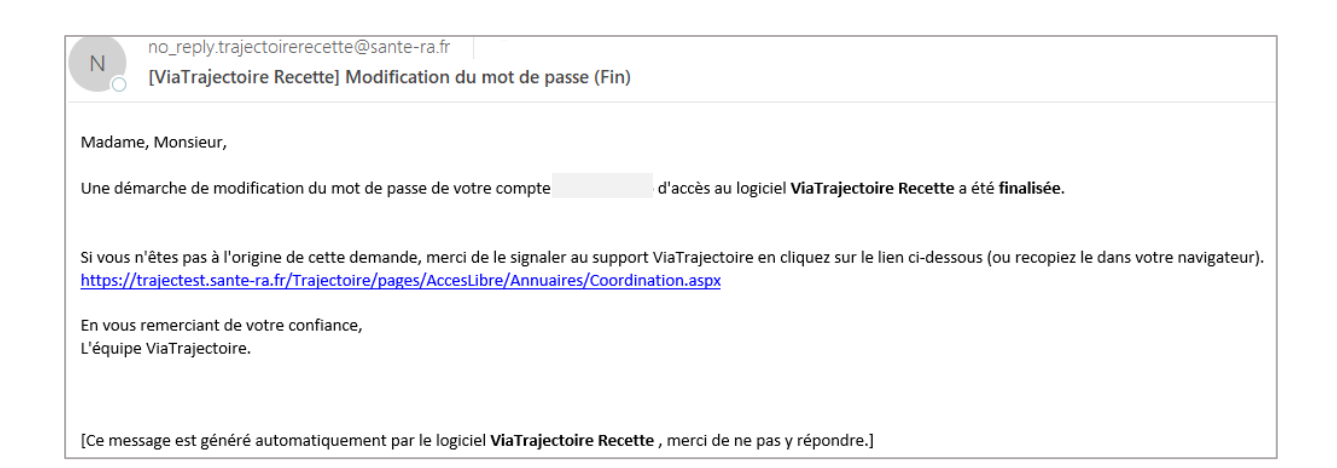

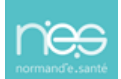